CNDCEC - Reg. nr.0004484/2025 del 07/05/2025 - ore 10.56.42

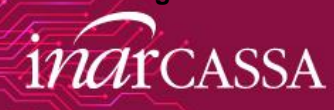

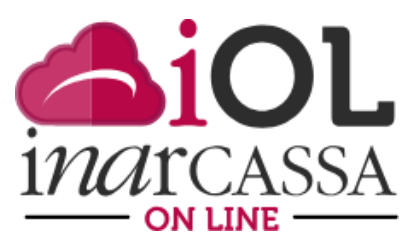

# **RICHIESTA INFORMAZIONI ON LINE** Commercialisti ed Esperti Contabili - CNDCEC

# Manuale di utilizzo

Aprile 2025

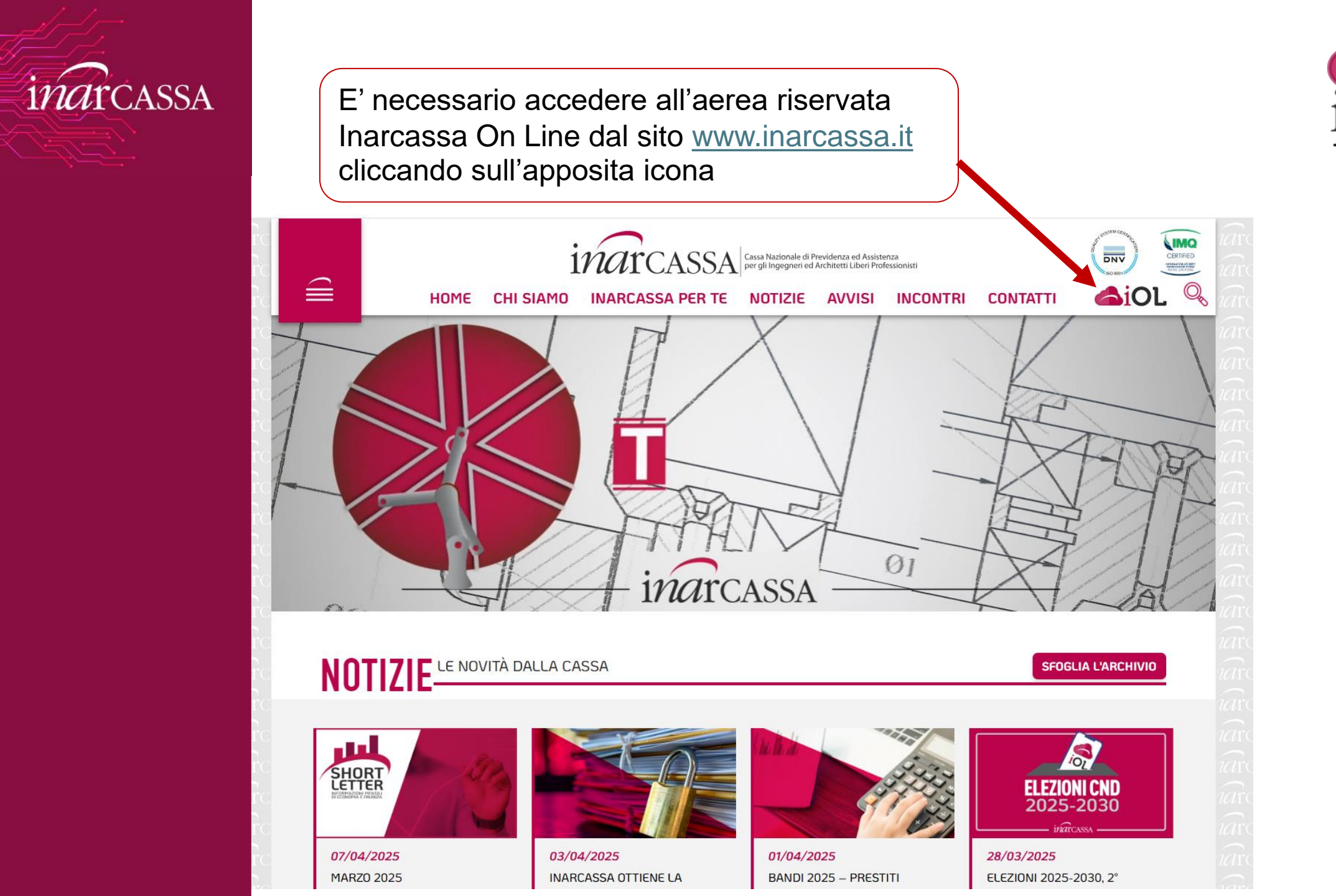

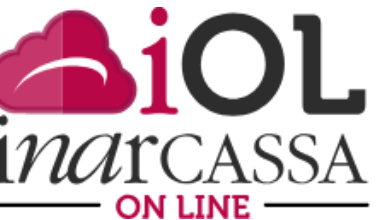

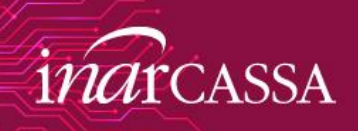

## L'accesso a IOL è esclusivamente con SPID o CIE

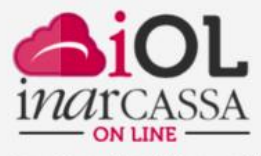

La piattaforma online dei servizi previdenziali per architetti, ingegneri e società.

### SPID CIE

© 2019 Inarcassa

SPID è il sistema di accesso che consente di utilizzare, con un'identità digitale unica, i servizi online della Pubblica Amministrazione e dei privati accreditati. Se sei già in possesso di un'identità digitale, accedi con le credenziali del tuo gestore. Se non hai ancora un'identità digitale, richiedila ad uno dei gestori.

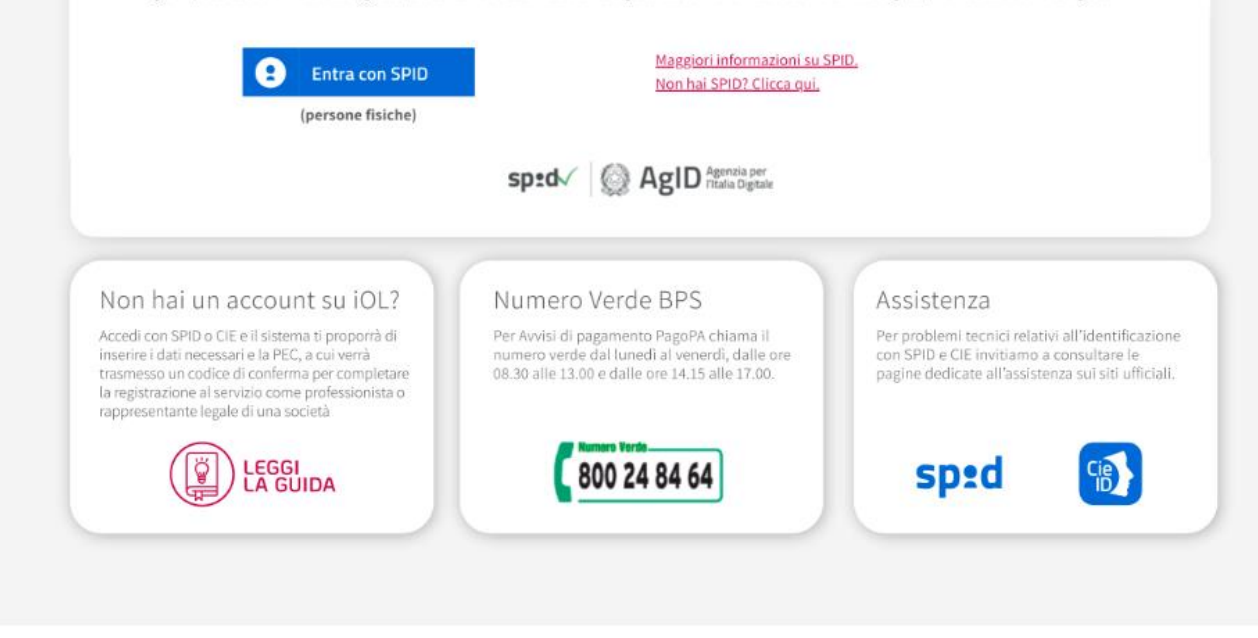

Al primo accesso dovrà preliminarmente accettare l'informativa della privacy.

Requisiti tecnici Privacy

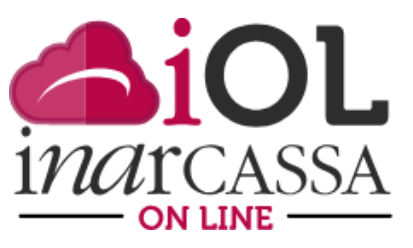

inarcassa.it utilizza cookie tecnici propri necessari al corretto funzionamento delle pagine. E' possibile acconsentire all'utilizzo di tali cookie oppure modificare le impostazioni di alcuni, consultando la nostra informativa sull'utilizzo dei cookie

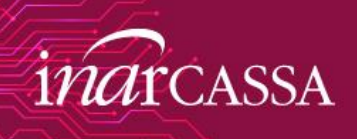

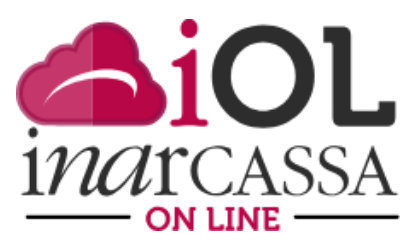

### inarcassa

Richiedi informazioni

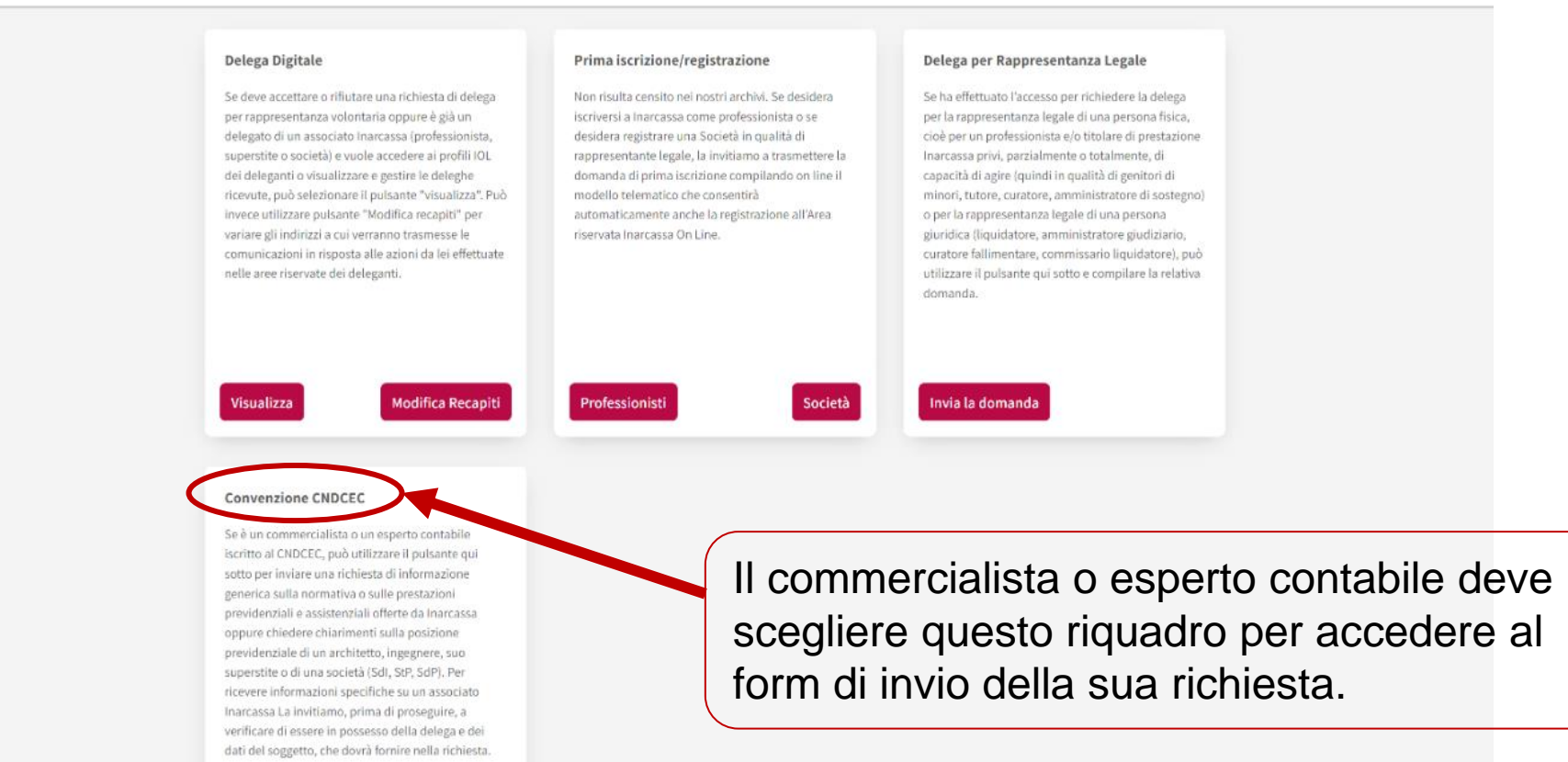

4

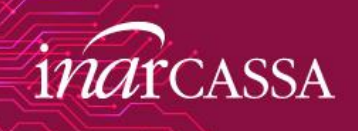

Viene fatto un controllo sullo stato di iscrizione al CNDCEC: chi risulta sospeso o non risulta iscritto non potrà utilizzare la funzione

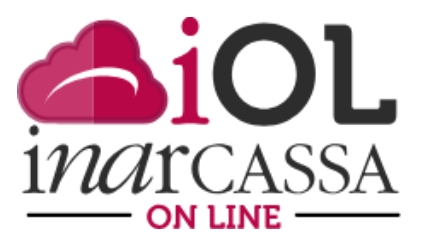

inarcassa

#### Le comunichiamo che non può utilizzare il servizio di informazioni in quanto il suo codice fiscale non risulta tra gli iscritti al Consiglio Nazionale dei Dottori Commercialisti ed Esperti Contabili.

#### Delega Digitale

Se deve accettare o rifiutare una richiesta di delega per rappresentanza volontaria oppure è già un delegato di un associato Inarcassa (professionista, superstite o società) e vuole accedere al profili IOL del deleganti o visualizzare e gestire la deleghe ricevute, può selezionare il pulsante "visualizza", Può invece utilizzare pulsante "Modifica recapit" per variare gli indirizzi a cui verranno trasmesse le comunicazioni in risposta alle azioni da lei effettuate nelle aree riservate dei deleganti.

#### Prima iscrizione/registrazione

Non risulta censito nei nostri archivi, Se desidera iscriversi a Inarcassa come professionista o se desidera registrare una Società in qualità di rappresentante legale, la invitiamo a trasmettere la domanda di prima iscrizione compilando on line il modello telematico che consentirà automaticamente anche la registrazione all'Area riservata Inarcassa On Line.

#### Delega per Rappresentanza Legale

Se ha effettuato l'accesso per richiedere la delega per la rappresentanza legale di una persona fisica, cioè per un professionista e do titolare di prestazione inarcassa privi, parzialmente o totalmente, di capacità di agire (quindi in qualità di genitori di minori, tutore, curatore, amministratore di sostegno) o per la rappresentanza legale di una persona giuridica (liquidatore, amministratore giudiziario, curatore fallimentare, commissario liquidatore), può utilizzare il pulsante qui sotto e compilare la relativa domanda.

Visualizza Modifica Recapiti Professionisti Società Invia la domanda

#### Convenzione CNDCEC

Se è un commercialista o un esperto contabile iscritto al CNDCEC, può utilizzare il puisante qui sotto per inviare una richiesta di informazione generica sulla normativa o sulle prestazioni previdenziali e assistenziali offerte da Inarcassa oppure chiedere chiarimenti sulla posizione previdenziale di un architetto, ingegnere, suo supersitte o di una società (Sdl, StP, SdP). Per ricevere informazioni specifiche su un associato Inarcassa La invitiamo, prima di proseguire, a verificare di essere in possesso della delega e dei dati del soggetto, che dovia fornire nella richiesta.

tichiedi informazion

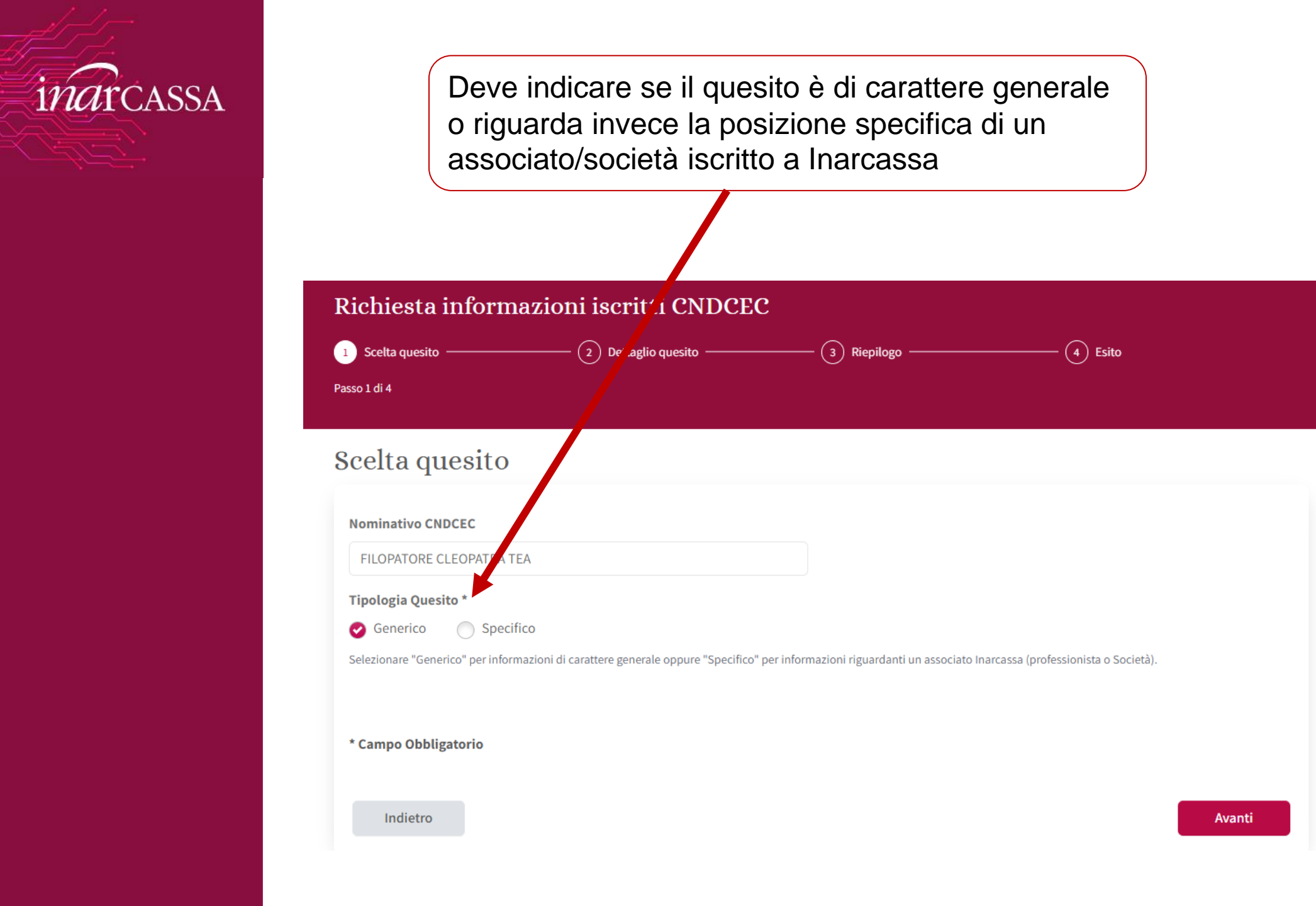

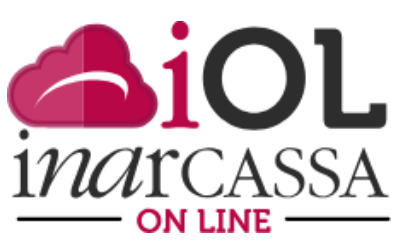

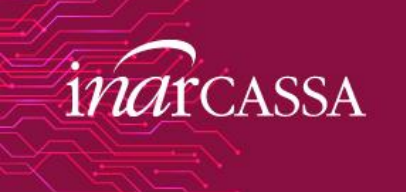

| Richiesta inform                                                                                                    | nazioni iscritti CNDCE                                                                                                    | С                                                                                          |          |                                                                                                    |
|----------------------------------------------------------------------------------------------------|----------------------------------------------------------------------------------------------------|--------------------------------------------------------------------------------------------|----------|----------------------------------------------------------------------------------------------------|
| Scelta quesito ————                                                                                                    | 2 Dettaglio quesito                                                                                                    | (3) Riepilogo                                                                              | Esito    | inarcas                                                                                                   |
| Dettaglio ques                                                                                                    | sito                                                                                                    |                                                                                            |          | Quesito generico                                                                                          |
| Nominativo CNDCEC                                                                                                    |                                                                                                    |                                                                                            |          |                                                                                                    |
| FILOPATORE CLEOPATRA T<br>Recapiti<br>Cellulare *                                                                                                 | Email *                                                                                                    |                                                                                            | e        | l'indirizzo mail o inserirli se assenti per                                                               |
| 380555555                                                                                                    | ilcobranonèunserpente@g                                                                                                    | gmail.it                                                                                   |          | oter ricevere la risposta al quesito                                                                      |
| Sussidi (Figli Disabili,Ordir<br>Domanda Pensione<br>Descrizione *                                                                                | nari,non autosufficienza)                                                                                                    |                                                                                            |          | del quesito                                                                                               |
| Allegati alla rici<br>Attenzione:<br>Non allegare documenti o o<br>Questi vanno inviati direttz<br>Non allegare documenti in<br>Allegati generici | hiesta<br>comunicazioni o solleciti relativi a prati<br>amente dall'interessato ad Inarcassa ( <u>p</u><br>viati da Inarcassa perché sono già prese | che in corso.<br>rotocollo@pec.inarcassa.org).<br>nti e consultabili nel fascicolo dell'as | sociato. | Deve illustrare il quesito in modo<br>dettagliato per aiutare il nostro<br>consulente a capire l'esigenza |
| Nome File<br>Selezionare un solo file di tipo .p<br>allega per caricare                                                                           | Seleziona file<br>odf, .jpeg, .png, di grandezza inferiore ai 2MB e pr                                                                              | Allega                                                                                     |          | Ha la possibilità di allegare un documento                                                                |
| * Campo Obbligatorio                                                                                                    |                                                                                                    |                                                                                            |          |                                                                                                    |
| to Patro                                                                                                    |                                                                                                    |                                                                                            | _        |                                                                                                    |

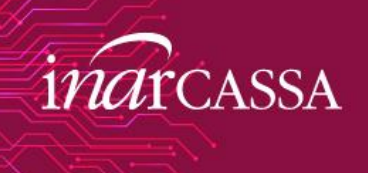

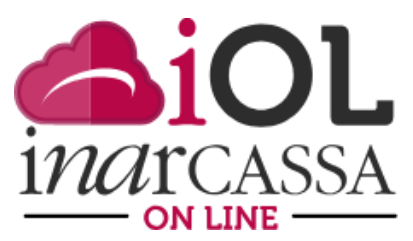

### Allegati alla richiesta

#### Attenzione:

Non allegare documenti o comunicazioni o solleciti relativi a pratiche in corso. Questi vanno inviati direttamente dall'interessato ad Inarcassa (<u>protocollo@pec.inarcassa.org</u>). Non allegare documenti inviati da Inarcassa perché sono già presenti e consultabili nel fascicolo dell'associato. Allegati generici

0

Conenzione Inarcassa CNDCEC 15.1.2025 firmata#pdfeleziona file Allega

Selezionare un solo file di tipo .pdf, .jpeg, .png, di grandezza inferiore ai 2MB e premere allega per caricare

Allegati

Dopo aver selezionato il file dal proprio PC deve cliccare sul bottone «Allega» prima di andare avanti

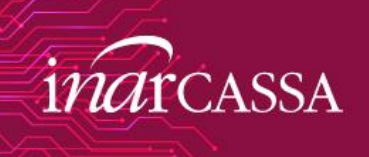

| Nominativo CNDCEC                                                   |                                                                                         |
|---------------------------------------------------------------------|-----------------------------------------------------------------------------------------|
| FILOPATORE CLEOPATRA TE                                             | EA                                                                                      |
| Recapiti                                                            |                                                                                         |
| Cellulare *                                                         | Email *                                                                                 |
| +39-380555555                                                       | esempio@gmail.com                                                                       |
| Oggetto della R                                                     | ichiesta                                                                                |
| Argomenti *                                                         | icilicata                                                                               |
| Sussidi (Figli Disabili,Ordina<br>Domanda Pensione<br>Descrizione * | ari,non autosufficienza)                                                                |
| Come deve fare la dichiarazi                                        | ione un associato che è stato iscritto soltanto 3 mesi l'anno scorso?                   |
|                                                                     | le le le le le le le le le le le le le l                                                |
| Allegati alla rich                                                  | liesta                                                                                  |
| Attenzione:                                                         | omunicazioni o solleciti relativi a pratiche in corso                                   |
| Questi vanno inviati diretta                                        | mente dall'interessato ad Inarcassa ( <u>protocollo@pec.inarcassa.org</u> ).            |
|                                                                     | iati da Inarcassa perché sono già presenti e consultabili nel fascicolo dell'associato. |
| Non allegare documenti invi<br>Allegati generici                    |                                                                                         |
| Non allegare documenti invi<br>Allegati generici<br>Nome File       | ± Seleziona file Allega                                                                 |

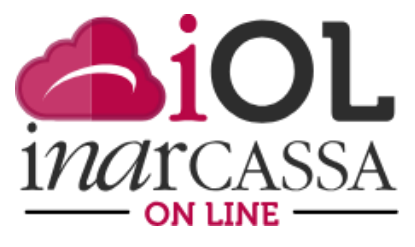

Il file è caricato correttamente (lo può aprire per controllare e eliminarlo) e può andare avanti.

\* Campo Obbligatorio

ALLEGATO\_GENERICO\_1744106199654.pdf

⑪

<u>Visualizza</u>

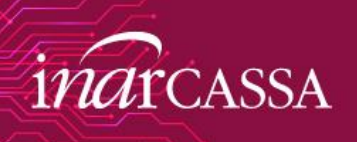

| Richiesta inform     | azioni iscritti CNDCE0                                   | 2                                           |                                      | inarcassa                                                                        |
|----------------------|----------------------------------------------------------|---------------------------------------------|--------------------------------------|----------------------------------------------------------------------------------|
| 1 Scelta quesito ——— | 2 Dettaglio quesito                                      | 3 Riepilogo                                 | (4) Esito                            |                                                                                  |
| Scelta quesito       |                                                          |                                             |                                      |                                                                                  |
| Nominativo CNDCEC    | FA                                                       |                                             |                                      |                                                                                  |
| Tipologia Quesito *  | fico<br>nazioni di carattere generale oppure "Specifico" | per informazioni riguardanti un associato I | narcassa (professionista o Società). | Se si sceglie «Quesito<br>Specifico» si dovrà poi<br>indicare se si tratta di un |
| Tipologia Soggetto * | Società                                                  |                                             |                                      | libero professionista o di<br>una società                                        |
| * Campo Obbligatorio |                                                          |                                             |                                      |                                                                                  |
| Indietro             |                                                          |                                             |                                      | Avanti                                                                           |

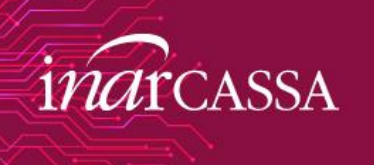

Tipologia Soggetto \*

\* Campo Obbligatorio

Indietro

Matricola \*

Nome \*

🔵 Società

Dopo aver selezionato il soggetto dovrà indicare il suo numero di matricola Inarcassa oppure nome, cognome e data di nascita.

Cognome \*

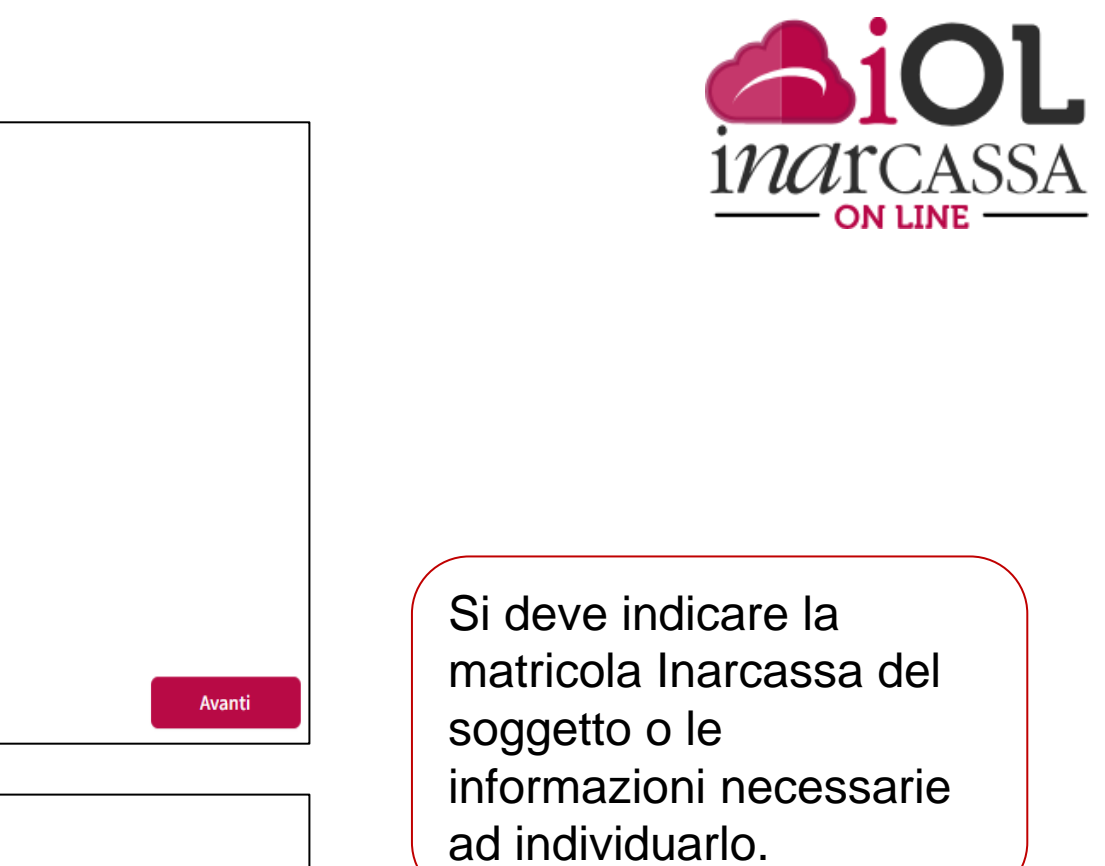

| Tipologia Soggetto *                                                                                   |                                      |        |
|----------------------------------------------------------------------------------------------------|--------------------------------------|--------|
| 🔵 Professionista 🛛 🥑 Società                                                                           |                                      |        |
| Dopo aver selezionato il soggetto dovrà indicare il suo numero di matricola Inarcassa oppu Matricola * | re denominazione e p.IVA societaria. |        |
| Denominazione *                                                                                        | Partita IVA *                        |        |
|                                                                                                    |                                      |        |
|                                                                                                    |                                      | ,      |
| * Campo Obbligatorio                                                                                   |                                      |        |
| Indietro                                                                                               |                                      | Avanti |

Data di nascita \*

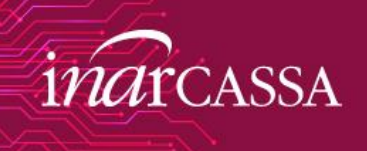

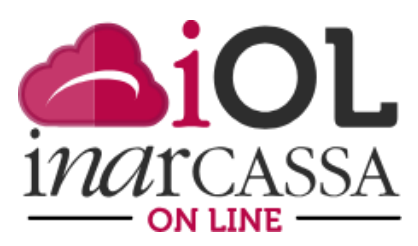

## Allegati alla richiesta

### Se è già in possesso della delega digitale può allegare la PEC di conferimento che ha ricevuto Delega Professionista/Società \*

Nome File

🛓 Seleziona file 👘 Al

Selezionare un solo file di tipo .pdf, .jpeg, .png, di grandezza inferiore ai 2MB e premere allega per caricare

In questo caso è obbligatorio allegare la delega rilasciata dall'iscritto Inarcassa (trova il modulo precompilato nella sua area riservata IOL) o la mail di conferimento della delega digitale (se l'argomento fa parte degli ambiti delegati)

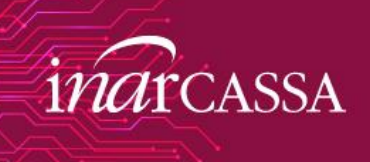

| 🕑 Scelta quesito ———                                                                                                    | 🕑 Dettaglio quesito                                                                                                    | 3 Riepilogo                                                        | (4) Esito         |  |
|----------------------------------------------------------------------------------------------------|----------------------------------------------------------------------------------------------------|--------------------------------------------------------------------|-------------------|--|
| sso 3 di 4                                                                                                    |                                                                                                    |                                                                    |                   |  |
| Riepilogo                                                                                                    |                                                                                                    |                                                                    |                   |  |
| Nominativo CNDCEC                                                                                                    |                                                                                                    |                                                                    |                   |  |
| FILOPATORE CLEOPATRA T                                                                                                    | TEA                                                                                                    |                                                                    |                   |  |
| 🛚 Tipo scelta Qı                                                                                                    | uesito - Soggetto                                                                                                    |                                                                    |                   |  |
| Tipologia Quesito                                                                                                    |                                                                                                    |                                                                    |                   |  |
| 🧭 Generico 🔵 Sp                                                                                                    | ecifico                                                                                                    |                                                                    |                   |  |
|                                                                                                    |                                                                                                    |                                                                    |                   |  |
|                                                                                                    |                                                                                                    |                                                                    |                   |  |
| 0                                                                                                    |                                                                                                    |                                                                    |                   |  |
| Informazioni                                                                                                    | richieste (contatti - arg                                                                                                   | gomento e descrizione que                                          | esito - allegati) |  |
| <ul> <li>Informazioni</li> </ul>                                                                                                    | richieste (contatti - arg                                                                                                   | gomento e descrizione que                                          | sito - allegati)  |  |
| • Informazioni<br>Recapiti                                                                                                    | richieste (contatti - arg                                                                                                   | gomento e descrizione que                                          | esito - allegati) |  |
| © Informazioni<br>Recapiti<br><sup>Cellulare</sup>                                                                                                    | richieste (contatti - arg<br><sub>Email</sub>                                                                               | gomento e descrizione que                                          | esito - allegati) |  |
| Cellulare                                                                                                    | richieste (contatti - arg<br>Email<br>esempio@gmail.cor                                                                     | gomento e descrizione que                                          | esito - allegati) |  |
| Cellulare<br>+39-380555555<br>Oggetto della                                                                                                    | Email<br>Esempio@gmail.cor<br>Richiesta                                                                                     | gomento e descrizione que                                          | esito - allegati) |  |
| Cellulare<br>+39-380555555<br>Oggetto della<br>Argomenti                                                                                                    | richieste (contatti - arg<br>Email<br>esempio@gmail.cor<br>Richiesta                                                        | gomento e descrizione que                                          | esito - allegati) |  |
| Cellulare<br>+39-380555555<br>Oggetto della<br>Argomenti<br>• Contribuzione                                                                                                | Email<br>Esempio@gmail.cor<br>Richiesta                                                                                     | gomento e descrizione que                                          | esito - allegati) |  |
| Cellulare<br>+39-380555555<br>Oggetto della<br>Argomenti<br>• Contribuzione<br>Descrizione                                                                                 | richieste (contatti - arg<br>Email<br>esempio@gmail.cor<br>Richiesta                                                        | gomento e descrizione que                                          | esito - allegati) |  |
| Come deve fare la dichi                                                                                                    | richieste (contatti - arg<br>Email<br>esempio@gmail.cor<br>Richiesta                                                        | m<br>itto soltanto 3 mesi 'anno scor                               | so?               |  |
| Come deve fare la dichia                                                                                                    | richieste (contatti - arg<br>Email<br>esempio@gmail.cor<br>Richiesta                                                        | gomento e descrizione que                                          | so?               |  |
| Come deve fare la dichi<br>Come deve fare la dichi<br>Come deve fare la dichi                                                                                              | richieste (contatti - arg<br>Email<br>esempio@gmail.cor<br>Richiesta                                                        | gomento e descrizione que<br>m                                     | so?               |  |
| Come deve fare la dichia                                                                                                    | Email<br>Email<br>esempio@gmail.cor<br>Richiesta                                                                            | gomento e descrizione que                                          | so?               |  |
| Cellulare (+39-380555555 Oggetto della Argomenti • Contribuzione Descrizione Come deve fare la dichi Allegati alla ri Nome Eile                                            | Email<br>Email<br>esempio@gmail.cor<br>Richiesta                                                                            | gomento e descrizione que<br>m<br>itto soltanto 3 mesi l'anno scor | so?               |  |
| Come deve fare la dichi<br>Come deve fare la dichi<br>Allegati alla ri<br>Nome File<br>ALLEGATO_GENERICO_                                                                  | richieste (contatti - arg<br>Email<br>esempio@gmail.cor<br>Richiesta<br>arazione un associato che è stato iscri<br>ichiesta | gomento e descrizione que                                          | so?               |  |
| Cellulare<br>+39-380555555<br>Oggetto della<br>Argomenti<br>Contribuzione<br>Descrizione<br>Come deve fare la dichi<br>Allegati alla ri<br>Nome File<br>ALLEGATO_GENERICO_ | richieste (contatti - arg<br>Email<br>esempio@gmail.cor<br>Richiesta<br>arazione un associato che è stato iscri<br>ichiesta | gomento e descrizione que                                          | so?               |  |

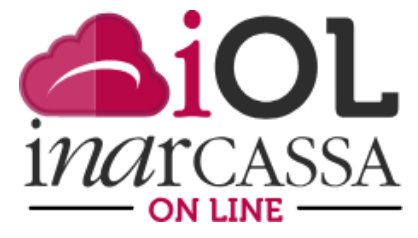

C'è una pagina riepilogativa per un ultimo controllo prima di confermare ed inviare la richiesta.

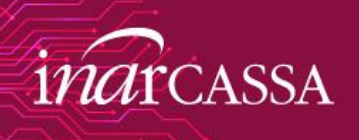

| to - Soggetto |                 |                              |
|---------------|-----------------|------------------------------|
|               |                 |                              |
|               |                 |                              |
|               |                 |                              |
| ietà          |                 |                              |
|               |                 |                              |
|               |                 |                              |
| Cognome       | Data di nascita |                              |
|               |                 |                              |
|               | ico - Soggetto  | ietà Cognome Data di nascita |

Allegati alla richiesta
Nome.Eile
DELEGA\_1744182683920.pdf
ALLEGATO\_GENERICO\_1744182698710.pdf

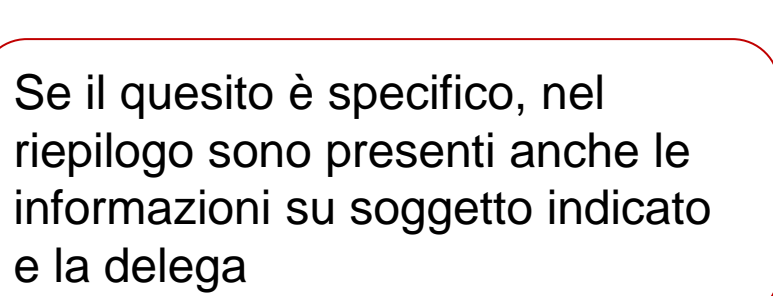

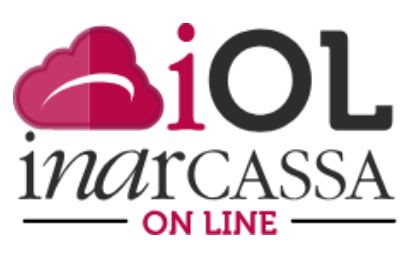

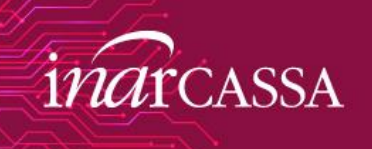

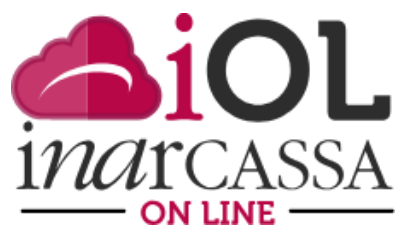

La richiesta è stata correttamente inviata e sarà presa in carico da un operatore esperto che, dopo aver analizzato il quesito, chiamerà o risponderà via mail.

| Richiesta informazioni iscritti CNDCEC                         |                                                                                            |                                                                            |         |        |
|----------------------------------------------------------------|--------------------------------------------------------------------------------------------|----------------------------------------------------------------------------|---------|--------|
| Scelta quesito ———                                             | 🕑 Dettaglio quesito                                                                        | 🕢 Riepilogo                                                                | Esito   |        |
| Passo 4 di 4                                                   |                                                                                            |                                                                            |         |        |
|                                                                |                                                                                            |                                                                            |         | ×      |
| <ul> <li>Quesito inviato con su</li> </ul>                     | JCCESSO                                                                                    |                                                                            |         | ~      |
| Esito                                                          |                                                                                            |                                                                            |         |        |
| Cosa succede ora?                                              |                                                                                            |                                                                            |         |        |
| La Sua richiesta è stata corr<br>Le verrà fornito riscontro te | ettamente inviata e verrà presa in carico da<br>lefonicamente oppure via e-mail utilizzand | ll'ufficio competente che ne curerà la ge<br>o i recapiti da lei indicati. | stione. |        |
|                                                                |                                                                                            |                                                                            |         |        |
|                                                                |                                                                                            |                                                                            |         | Chiudi |